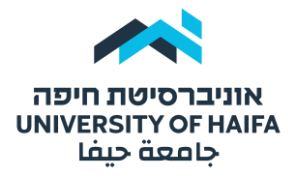

## היחידה להוראה מתוקשבת | לשכת הרקטור

## הוספת קטגוריה למאגר השאלות

טרם יצירת מבחן\בוחן במודל כדאי להוסיף קטגוריות למאגר שאלות. לכל נושא ניתן להוסיף קטגוריה נפרדת. אחר כך ניתן להגדיר את המבחן כך שהמערכת תשלוף x שאלות מכל קטגוריה. בשלב ראשון לחצו על "אפשרויות נוספות" ובחרו ב"מאגר שאלות":

|        | קורס | הגדרות     | משתתפים | ציונים | דוחות | אפשרויות נוספוו |
|--------|------|------------|---------|--------|-------|-----------------|
|        | הקל  | טות שיעורי | DIT     |        |       | מאגר שאלות      |
|        |      |            |         |        |       | מאגר תכנים      |
| מבוא 🗸 |      |            |         |        |       | הישגים          |

לחצו על תפריט גלילה בצד ימין ובחרו ב"קטגוריות" :

| אפשרויות נוספות ∽<br>אפשרויות נוספות | דוחות | ציונים | משתתפים | הגדרות    | קורס    |                           |
|--------------------------------------|-------|--------|---------|-----------|---------|---------------------------|
|                                      |       |        |         |           |         | שאלות 🕈                   |
|                                      |       |        |         |           | אלות    | שאלות<br>קטגוריות<br>יבוא |
|                                      |       | \$     |         | עד ב (10) | ה: 🛛 מו | יצוא<br>בחירת קטגוריו     |

במסך הבא, לחצו על "הוספת קטגוריה":

| י אפשרויות נוספות אפשרויות נוספות | דוחות | ציונים    | משתתפים            | הגדרות                           | קורס                                                    |
|-----------------------------------|-------|-----------|--------------------|----------------------------------|---------------------------------------------------------|
|                                   |       |           |                    | ספת קטגוריה                      | קטגוריות 🗢 🛛                                            |
|                                   |       |           |                    | שאלותס                           | קטגוריות של ע                                           |
|                                   | '''C  | נ - אלכו  | ס: בדיקור          | של 'קור                          | קטגוריות־שאלוח                                          |
|                                   | .'12  | 3-6666' - | 2)<br>שותפות בהקשו | <b>) 123-666</b><br>ודל לשאלות מ | <ul> <li>בררת־מחדל של 6<br/>קטגורית בררת־המח</li> </ul> |
|                                   |       | Q         | ÷ + + -            |                                  | 31) א מועד א<br>10) מועד ב 0                            |

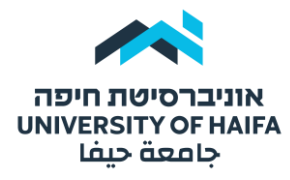

## היחידה להוראה מתוקשבת | לשכת הרקטור

במסך הבא, בחרו בתת קטגוריה אחרת או השאירו "קטגוריית ברירת מחדל" של הקורס. רשמו שם ברור לקטגוריה לפי נושא רלוונטי כלשהו ובסיום לחצו על "הוספת קטגוריה":

| <b>הוספת קטגוו</b><br>קטגוריית אב | ריה<br>ס | בררת־מחדל של 123-6666 (2)                                                                                                    |
|-----------------------------------|----------|----------------------------------------------------------------------------------------------------|
| שם                                | 0        | מועד א - שאלות פרק 1                                                                                                    |
| תאור הקטגוריה                     |          | ● H-P ■ ○ 53 % Ξ Ξ Ξ Ξ Ι Β *A                                                                                                    < |
| ID number                         | 0        |                                                                                                    |

כעת ניתן לראות את הקטגוריה שיצרנו ברשימת הקטגוריות. ניתן לחזור על התהליך כדי ליצור קטגוריות נוספות. בסוגריים רואים את מספר השאלות שיש באותה קטגוריה. לחצו על הקטגוריה כדי לשייך אליה שאלות. ראו מדריך "הוספת שאלות לקטגוריה".